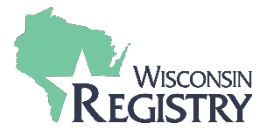

After a Technical Assistance (TA) Event has been submitted in the Wisconsin Registry Professional Development Approval System (PDASystem), the Technical Assistance Professional enters the attendance roster. By entering an attendance roster, attendees receive instant continuing education credit on their Registry profile for completing theTA Event.

| Attendance Roster |                                                                             |  |  |  |  |  |  |
|-------------------|-----------------------------------------------------------------------------|--|--|--|--|--|--|
| Roster            | Manage*   Removed Attendees (0)   +Attendee                                 |  |  |  |  |  |  |
|                   | A. By Registry ID C. Advanced Search Search by name, email address, or city |  |  |  |  |  |  |
|                   | B. By SSN and Birth Date                                                    |  |  |  |  |  |  |
|                   | Birth Date                                                                  |  |  |  |  |  |  |

- 1. Select **MANAGE** in the roster section.
- 2. To add a new attendee, select + ATTENDEE.
- 3. Use one of the 3 search filters under Method 1 to search for the attendee. Using the name-only search may result in more than one result. Carefully review before selectingthe correct attendee. *Note, if an error is made when entering attendance, attendees can only be removed by a Registry Professional Development Specialist.* A record of the removed attendees is visible to the Technical Assistance *Professional.*

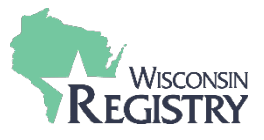

## Registry Account Found

Please verify that this is the correct person before adding them to the roster. NOTE: You cannot edit contact information for an existing registry account.

| Registry ID                   | 149835                                                   |                     |   |         |           |
|-------------------------------|----------------------------------------------------------|---------------------|---|---------|-----------|
| Name                          | Testy McTester                                           |                     |   |         |           |
| Address                       | 123 test street<br>New York, NY 10001<br>New York County |                     |   |         |           |
| Home/Mobile Phone (           | (414) 555-5555                                           |                     |   |         |           |
| Work Phone                    |                                                          |                     |   |         |           |
| Email Address                 | Dennistsaousistest+TestyWI@gma                           | ail.com             |   |         |           |
| Select Type*                  |                                                          |                     |   |         |           |
| Group Child Care              | O Public School 4K                                       | O Special Education |   |         |           |
| O Family Child Care           | O Public School 5K                                       | O Parent/Guardian   |   |         |           |
| School-Age Staff              | O Public School Administrator                            | Agency Staff        |   |         |           |
| O Head Start\Early Head Start | C Tribal Community                                       | ○ Student           |   |         |           |
| O Home Visitor                | O Birth To Three                                         | O Other             |   |         |           |
| O Public School K-12          |                                                          |                     |   |         |           |
|                               |                                                          |                     | 5 | Complet | e Registr |

- 4. Once a Registry Account is found, select the attendee **TYPE** that the attendee works for or is representing at this training (Group Child Care, Public School, Parent, School-Age Staff, Family Child Care, Student, Agency Staff, etc)
- 5. Select COMPLETE REGISTRATION.

The TA Event is then listed as verified on the attendees' Training Page.

| Event ID | Title | Completed  | Credit | CEU | Туре      | Hours | Level | Verified | Verified Date |
|----------|-------|------------|--------|-----|-----------|-------|-------|----------|---------------|
| 350      | TEST  | 04/17/2023 |        |     | Mentoring | 4.00  | ТА    | VERIFIED | 04/18/2023    |